| Lesson Title:             | Subject:                  | Grade(s): |
|---------------------------|---------------------------|-----------|
| Photoshop AR Introduction | Digital Media<br>(Design) | 8-12      |
| Name:                     | Date:                     | Lesson #  |
|                           |                           | 2.1       |

## Rationale:

(lesson context and reasons why lesson matters)

Due to AR becoming increasingly popular, introducing students to Adobe Aero is a great step to helping them understand spatial awareness and may lead to increased creativity regarding photoshop and creative exploration within digital media. This lesson will be the beginning step on how to use Adobe Aero as a tool to further expand on Photoshop projects down the road.

Curriculum Connections : <u>https://curriculum.gov.bc.ca</u>

Core Competency

Creative Thinking

Curricular Competency

- Choose, Adapt, and if necessary learn more about appropriate tools and technologies to use for tasks

Content:

- Design Opportunities

| Learning Intentions                                          | Activity                                                         | Assessment                                                                                                    |
|--------------------------------------------------------------|------------------------------------------------------------------|----------------------------------------------------------------------------------------------------|
| Students will be able to:                                    |                                                                  |                                                                                                    |
| Know how to import a<br>Photoshop Project into<br>Adobe Aero | Download Adobe Aero and familiarize themselves with the software | Formative: Students are able to either<br>individually or in pairs use and<br>understand the program in a bit more<br>detail |

This work @ 2022 by Jake Hardy is licensed under CC BY-NC-SA 4.0. To view a copy of this license, visit http://creativecommons.org/licenses/by-nc-sa/4.0/

## Prerequisite Concepts and Skills:

For student success

N/A

| Materials and Resources with References/Sources: |                                     |  |
|--------------------------------------------------|-------------------------------------|--|
| For Teacher                                      | For Students                        |  |
| Adobe Photoshop                                  | Computer                            |  |
| Projector w/ Screen                              | Adobe Photoshop                     |  |
| Computer                                         | Adobe Aero (software)               |  |
| Adobe Aero (software)                            | Apple Mobile Device (iPhone / iPad) |  |
| Apple Mobile Device (iPhone / iPad)              | Email                               |  |
| Email                                            | Files (iOS Software)                |  |
| Files (iOS Software) <u>Link</u>                 |                                     |  |

## Differentiated Instruction (DI):

Accommodations

Students that do not have a mobile phone can be paired up with a student that has an iPhone.

Students with Android compatible devices will also have to be paired up with students that have an iPhone.

## Organizational/Management Strategies:

Anything special to consider?

Consider creating a list of instructions on how students can use Adobe Aero.

Let students play with Adobe Aero first, before attempting to load a Photoshop Project into it.

It is important to know just how many students have mobile devices, specifically Apple Products (iPads, iPhones).

Students will need to Create an Adobe account (if not using their own School Email, or have already not signed off on a FOIPPA/Media release with their own school). It is recommended that your school has a FOIPPA policy in place, and that students are using school email accounts when using Adobe content or the same account used to log into Photoshop or access the Adobe

Creative Cloud to mitigate personal data being shared. The data being shared and access is the following:

- 1) Student First and Last Name
- 2) Student Date of Birth (Must be over the age of 13)
- 3) Country
- 4) IP Address (if used at home)
- 5) Mobile Device ID (located within Settings on iPhone)
- Data will be shared outside Canada, as well as within and outside of the US (Example: India)
- Data will be shared with third party companies, marketers and advertisers as per Adobe's <u>Privacy Policy</u>
- 8) Data will be shared within Adobe CC suites programs

Possible Aboriginal Connections / First Peoples Principles of Learning

http://www.bced.gov.bc.ca/abed/principles\_of\_learning.pdf https://curriculum.gov.bc.ca/sites/curriculum.gov.bc.ca/files/pdf/aboriginal\_education\_bc.pdf

As per First Peoples Principles of Learning

- Learning involves patience and time

| Lesson Activities                                                                                                    |                                                                                                    |              |
|----------------------------------------------------------------------------------------------------|----------------------------------------------------------------------------------------------------|--------------|
| Teacher Activities                                                                                                    | Student Activities                                                                                                    | Pacing       |
| Introduction                                                                                                    |                                                                                                    |              |
| Teacher prepares Adobe Photoshop,<br>projector and screen for subsequent<br>lesson.<br>Teacher takes attendance, and prepares<br>the class for the lesson.                                                                   | Students come into class prepared to<br>learn. Log into computers.<br>Students may also be engaged in morning<br>computer exercise including practicing<br>typing, or practicing coding. | 5-10<br>mins |
| Body                                                                                                    |                                                                                                    |              |
| Teacher begins the lesson by following up<br>with some of the techniques learned in the<br>last lesson. This can be delivered as either<br>questions to gauge learning / knowledge,<br>or as mini demonstrations (or both!). | Students raise their hands to answer questions, or to ask how to                                                                                                    |              |

This work @ 2022 by Jake Hardy is licensed under CC BY-NC-SA 4.0. To view a copy of this license, visit http://creativecommons.org/licenses/by-nc-sa/4.0/

| <ul> <li>Ways to open an image in a project</li> <li>Layer Masks</li> </ul>                                                                                                    | re-demonstrate a certain task from the previous lesson                                                                                                    | 5-20<br>mins |
|----------------------------------------------------------------------------------------------------|----------------------------------------------------------------------------------------------------|--------------|
| Teacher discusses how to open a saved<br>project in Photoshop to allow students to<br>go back into it to continue working on<br>their 'Remixed Animal' project. This<br>provides students to continue adding<br>layers, and additional complexity to their<br>project.                                    | Students learn how to open an already saved project, and continue working and remixing their animal project.                                                | 20<br>mins   |
| Once students have had enough time<br>remixing their animal project, the teacher<br>will ask students to save their work.<br>Teacher will showcase some of the student<br>work on the projector so others can see<br>what the class made. (Please do so with<br>student permission ahead of time!)        | Students will finish up their Animal Photo<br>Project and, having provided permission,<br>allow teacher to showcase some students<br>work on the projector. | 5-10<br>mins |
| Stop the class, and gauge how many<br>students have mobile Apple Devices.<br><b>Note:</b> If you have a class set of iPads,<br>these can be used as well. However, be<br>sure to have the 'Adobe Aero' software<br>downloaded ahead of time. You will need a<br>large part of the class to have devices.  | If a student has an Apple mobile device,<br>raise your hand.                                                                                                | <1<br>min    |
| Assuming a majority of the class has an<br>Apple Device, Begin the pairing students<br>together. All students without an apple<br>device, ensure that they are paired in<br>groups of two or three for this process. If<br>every student has access to an Apple<br>Device, then pairing is not necessary. | Allow to be paired into groups of 2 or 3<br>depending on how many students have<br>Apple Devices. Use classroom iPad(s) for<br>use if possible.             | 2 mins       |
|                                                                                                    | Students will download Adobe Aero from App Store.                                                                                                    |              |

This work © 2022 by Jake Hardy is licensed under CC BY-NC-SA 4.0. To view a copy of this license, visit http://creativecommons.org/licenses/by-nc-sa/4.0/

| For students with an Apple device, ask<br>them to download a program called<br>'Adobe Aero' from the App Store.                                                                                                    |                                                                                                    | 5 mins        |
|----------------------------------------------------------------------------------------------------|----------------------------------------------------------------------------------------------------|---------------|
| Once downloaded, ask students to login<br>using the same login needed to access<br>other Adobe programs such as Photoshop.<br>(This is typically a district email address,<br>but be sure to double check ahead of<br>time). If students do not have access,<br>they can use their personal emails, but                                               | Students will log into Adobe Aero using<br>their school email, or same login that is<br>required to access other Adobe CC<br>applications. | 5 mins        |
| make clear that the following data may be<br>collected and signed off with Parental /<br>Guardian permission ahead of time.                                                                                                    | Students will experience the Adobe Aero                                                                                                    |               |
| Once the student has logged into Adobe<br>Aero, ask the students to go through the<br>Tutorial provided at initial launch.<br>However, if not prompted, get them to<br>"Press the Blue +" on the bottom right<br>hand corner. This will ask them permission<br>to access their camera (Required for AR to<br>function). And it will scan the room for | Tutorial, or press the Blue + to begin<br>scanning nearby available surfaces.                                                              | 5 mins        |
| surfaces.                                                                                                    | Students will Import the 'Toy Figure' asset and anchor its location onto the surface.                                                      | 2 mins        |
| Once it has located a surface, Ask<br>students to add in their first Asset. They<br>can do so by pressing the "Blue +" button<br>on the bottom LEFT hand corner, and<br>clicking on 'Starter Assets', and pressing<br>'Toy Store' and pressing on the 'Figure'.                                                                                       |                                                                                                    |               |
| Allow time for students to play with,<br>attempt to import their own photos or<br>other objects to allow students to<br>familiarize themselves with the app. This<br>also provides time for other students that<br>are paired up to have time to also play<br>with the app and understand how it<br>works.                                            | Students will play with and further<br>familiarize themselves with the app to<br>familiarize themselves with the application<br>itself.    | 20-30<br>mins |

This work @ 2022 by Jake Hardy is licensed under CC BY-NC-SA 4.0. To view a copy of this license, visit http://creativecommons.org/licenses/by-nc-sa/4.0/

| Closure                                                                                                    |                                                                                     |        |
|----------------------------------------------------------------------------------------------------|-------------------------------------------------------------------------------------|--------|
| Before the end of class, the teacher will provide the next lesson's expectations - To import their Remixed Animal Photos to Aero. | Students will quit Adobe Aero, listen for the expectations and end the days lesson. | 5 mins |

Post-Lesson Reflections: